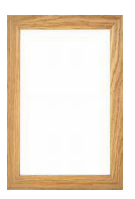

"activité 11 - cadre en bois "

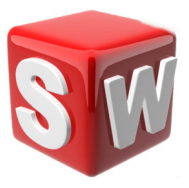

### objectifs :

- 1. suivre les consignes de conception
- 2. concevoir sur solidworks un cadre en bois
- 3. savoir utiliser les outils extrusion , répétition circulaire...
- 4. assemblage de composants sur solidworks

### 1/ conception d'un cadre en bois

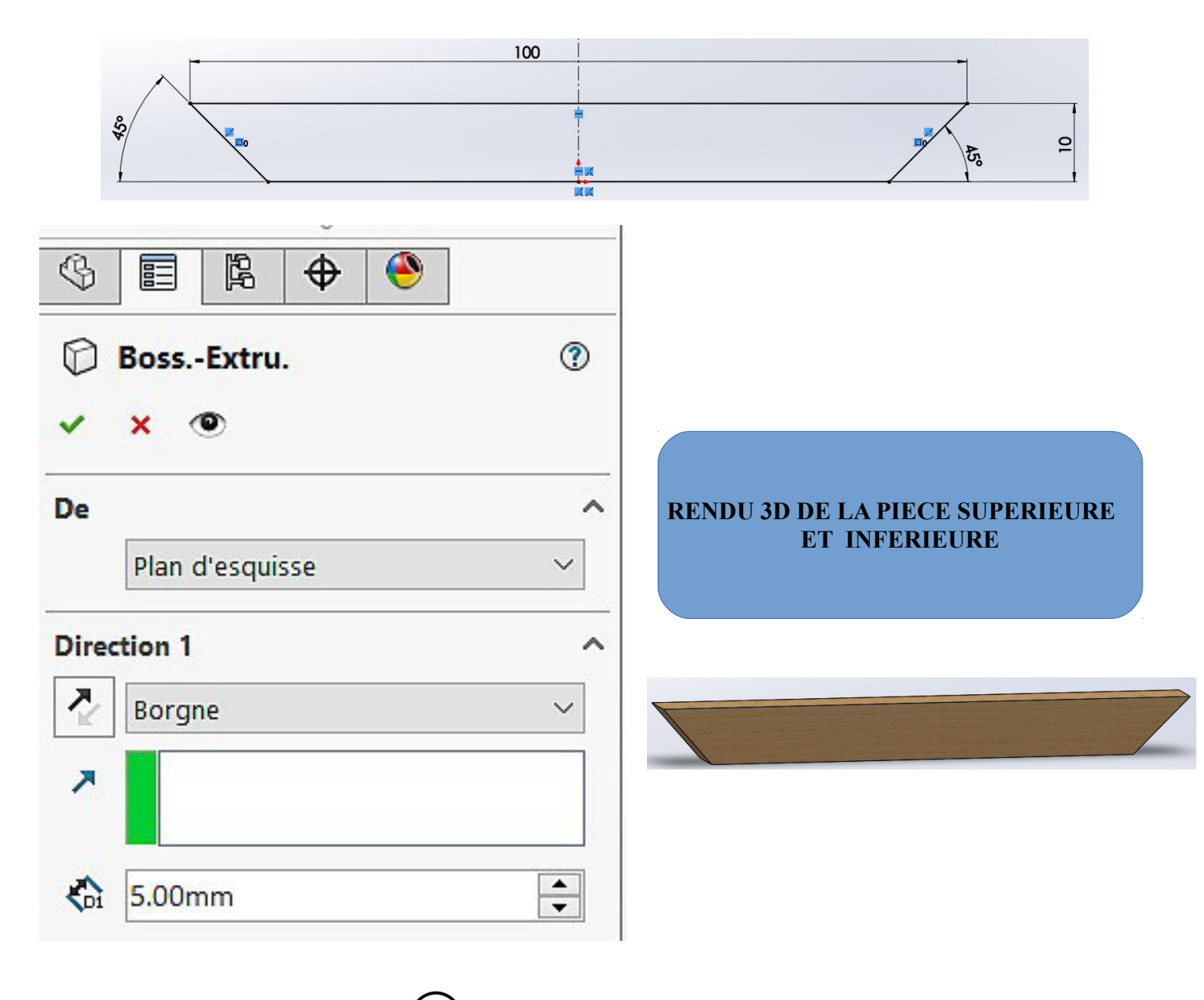

# Esquisse de la pièce latérale : 200 -2 3 昆 Ð ۲ Boss.-Extru. ? D RENDU 3D DE LA PIECE LATERALE 0 × De ~ Plan d'esquisse V **Direction 1** 7 Borgne $\sim$ 7 ▲ ▼ 5.00mm Gi

<u>Il faut ensuite enregistrer les deux pièces puis cliquer sur</u> <u>nouveau / assemblage comme ci-dessous:</u>

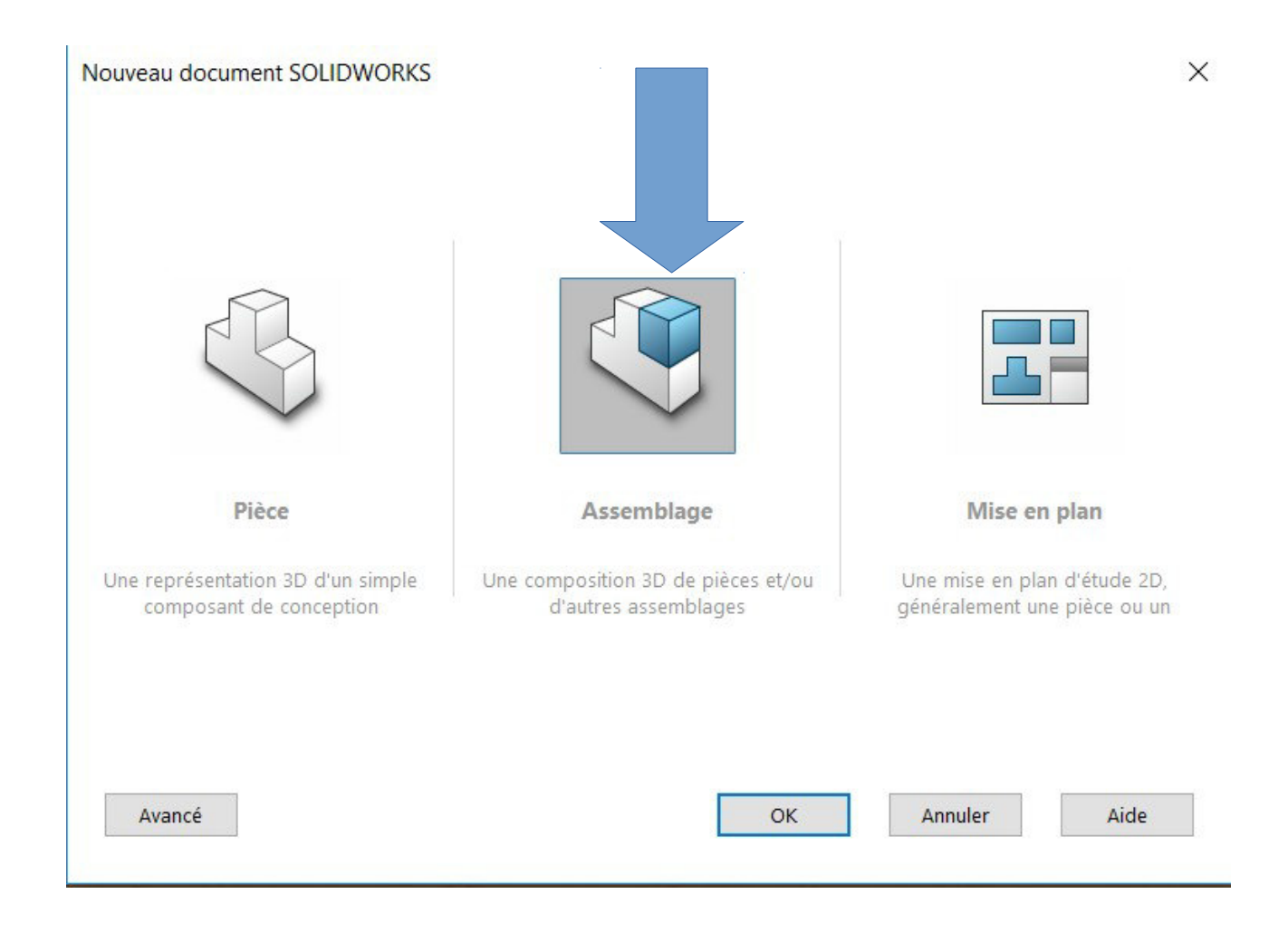

# **RENDU FINAL DE CADRE DE PHOTO**

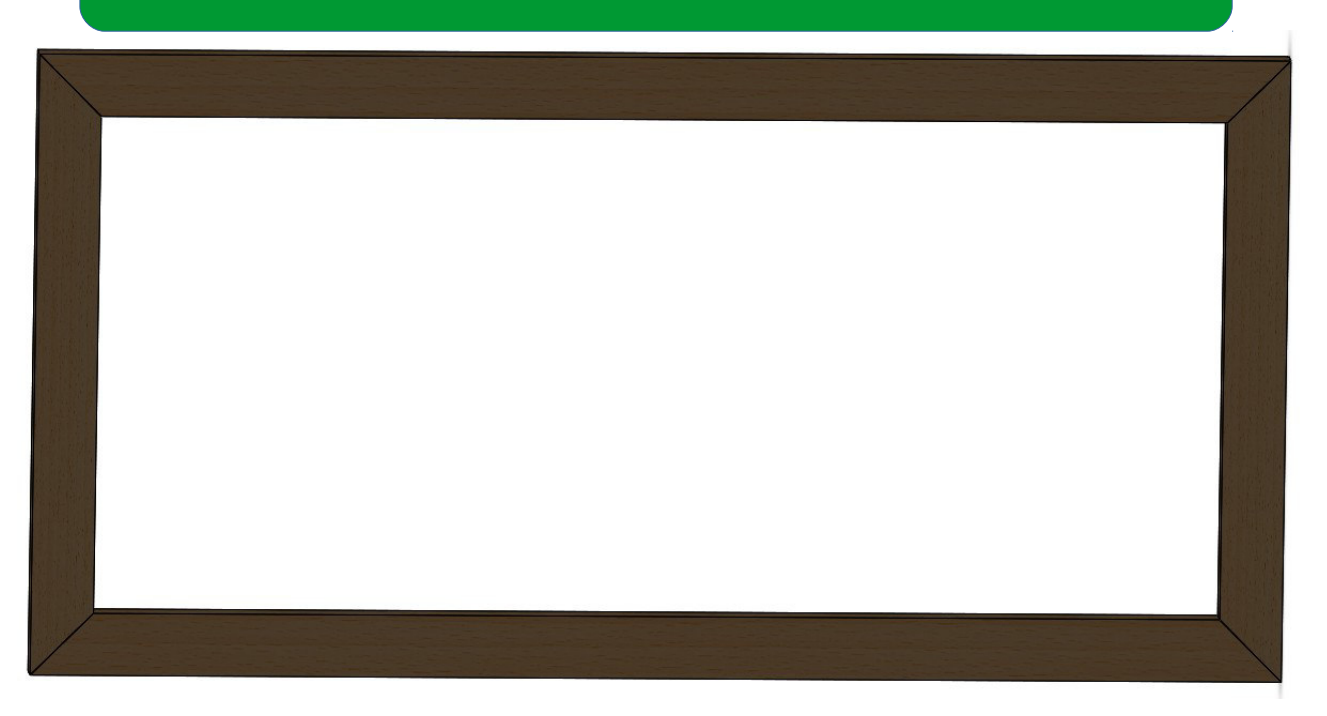

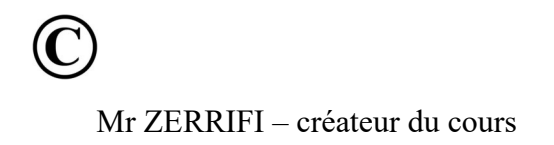

"activité 12 – assemblage simple en equerre"

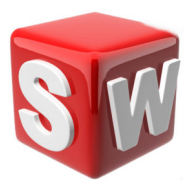

### objectifs :

- 1. suivre les consignes de conception
- 2. concevoir sur solidworks deux pièces à assembler
- 3. savoir utiliser les outils extrusion ,.....
- 4. assemblage de composants sur solidworks

### 1/ conception de deux pièces sur solidworks

| 150               | Fonctions Esquisse Evaluer | DimXp  |
|-------------------|----------------------------|--------|
|                   | 0                          |        |
|                   | (§) 🗐 🛱 🕁 🤭                |        |
|                   | D BossExtru.               | ?      |
|                   | ✓ × ●                      |        |
|                   | De                         | ^      |
|                   | Plan d'esquisse            | ~      |
|                   | Direction 1                | ^      |
|                   | Borgne                     | $\sim$ |
| PRISME 1-RENDU 3D | ~                          |        |
|                   | 6.00mm                     | •      |
|                   |                            |        |

• conception du prisme 1

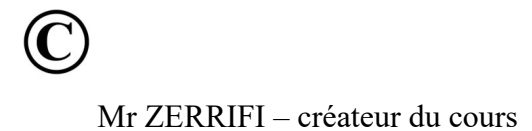

# • conception du prisme 2

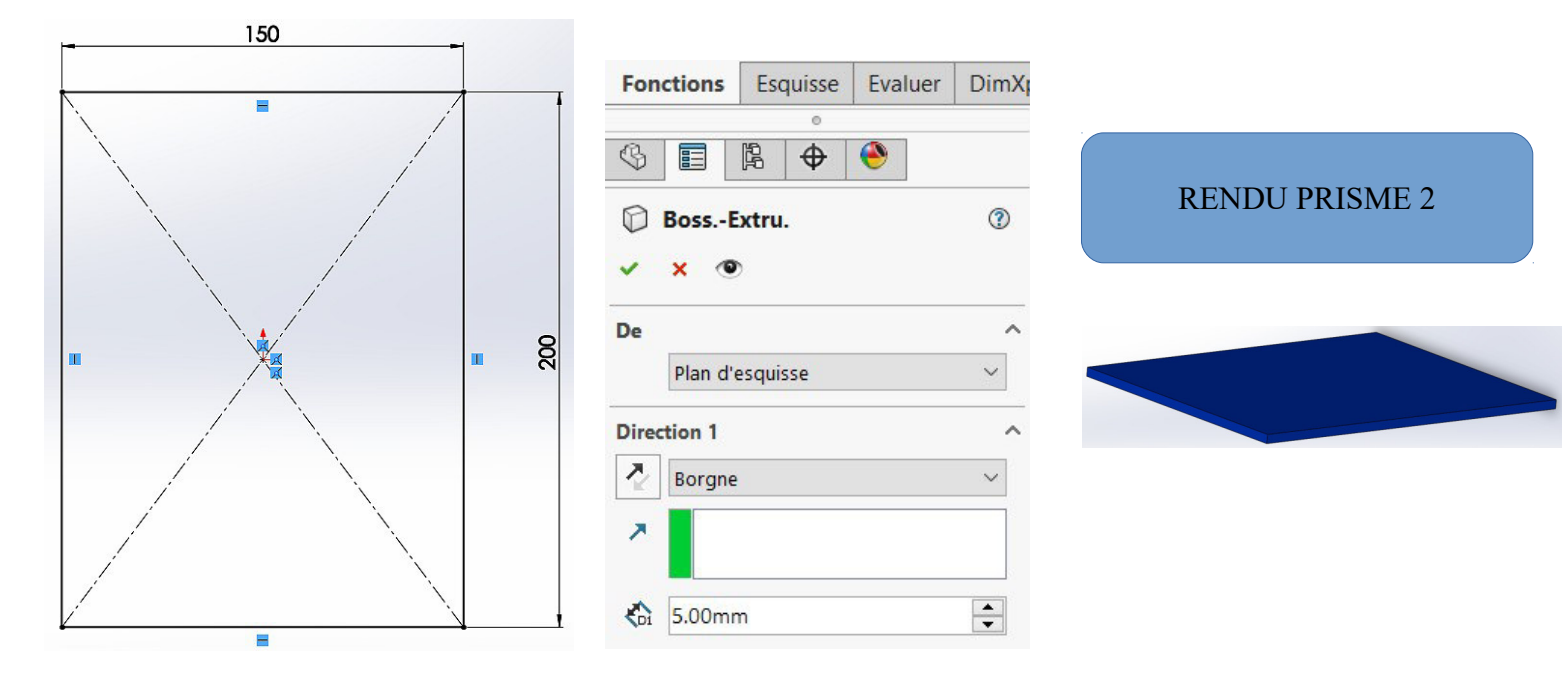

## 2-Assemblage prisme 1 et prisme 2

- Fichier /nouveau / assemblage
- insérer composants : prisme 1 et prisme 2
- cliquer sur contrainte dans assemblage
- choisir les contraintes permettant d'obtenir l'assemblage cidessous

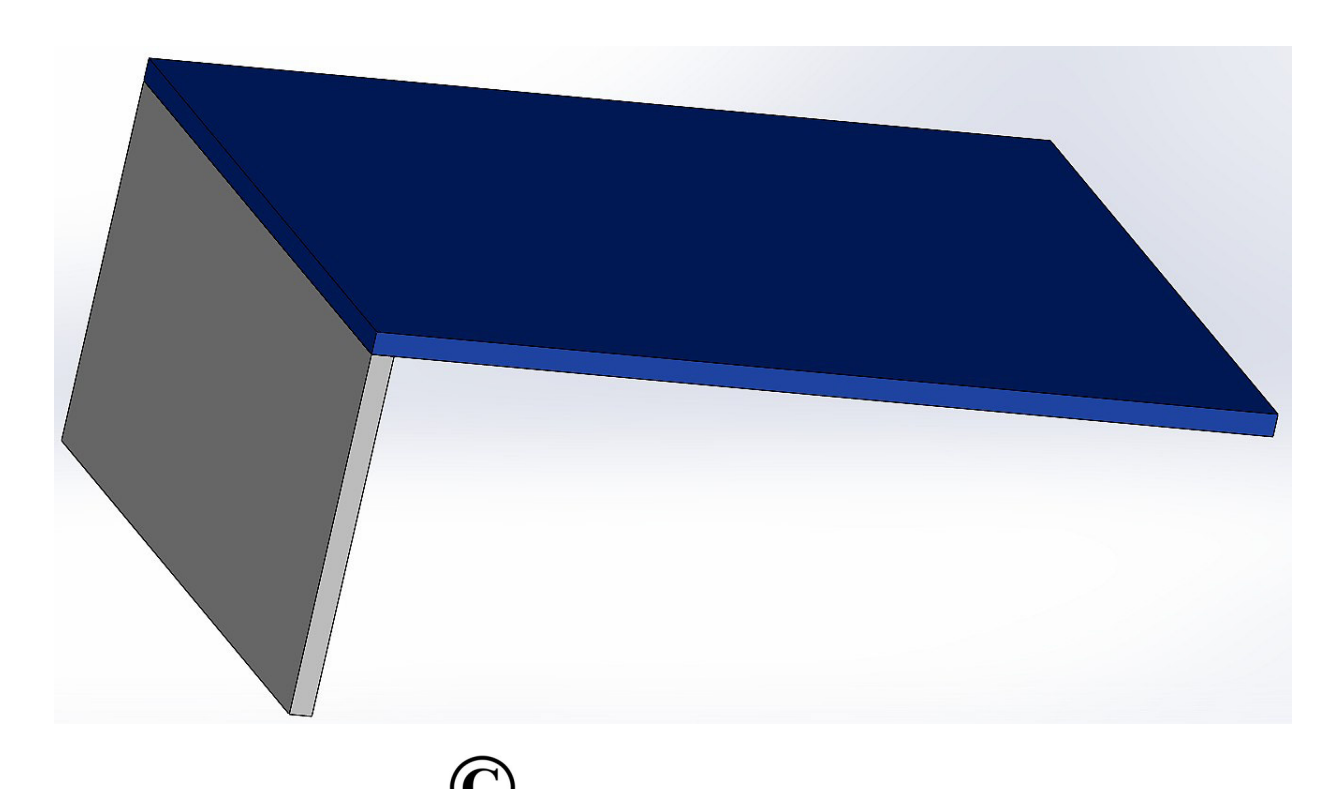

<u>"activité 13 – pièces de révolution complexe-PARTIE 1</u>

### objectifs :

- 1. suivre les consignes de conception
- 2. concevoir sur solidworks des pièces de révolution
- 3. savoir utiliser l'outil révolution
- > conception d'une pièce de révolution #1:
- utiliser la fonction révolution

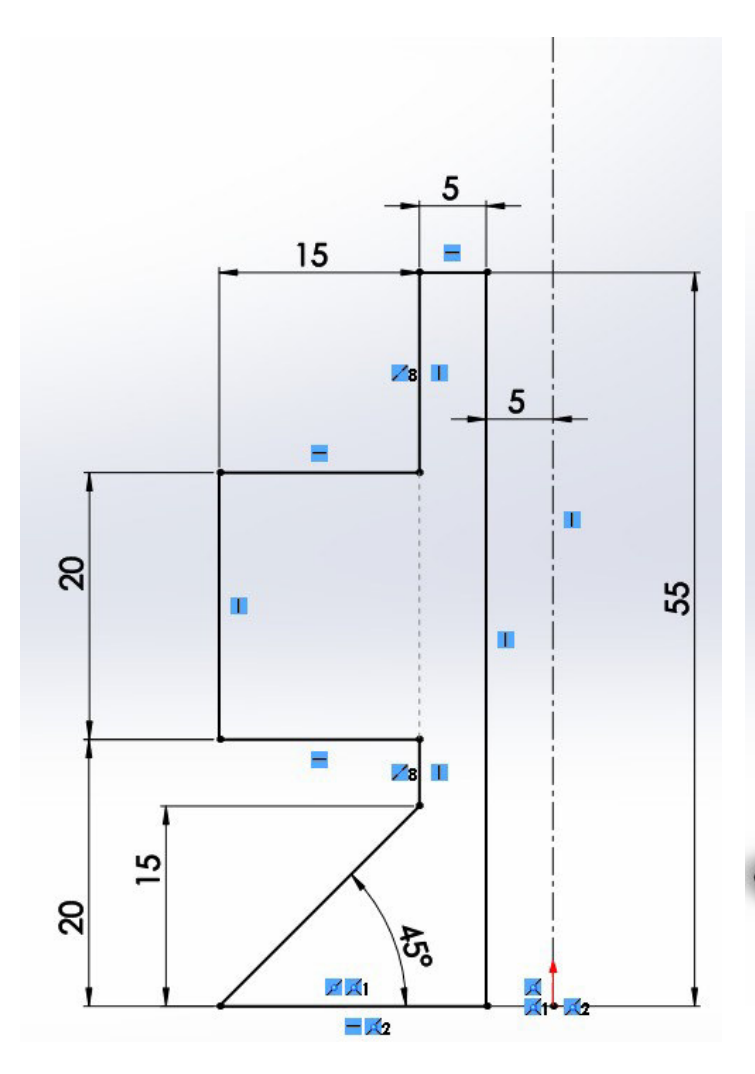

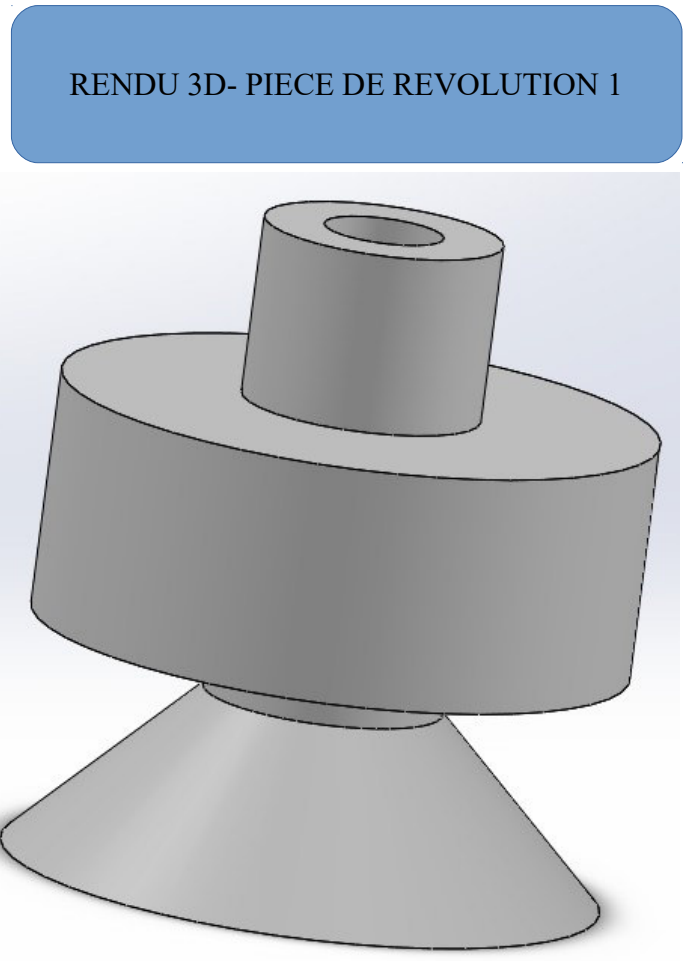

Tourner la page !

# > conception pièce de révolution #2:( fonction révolution)

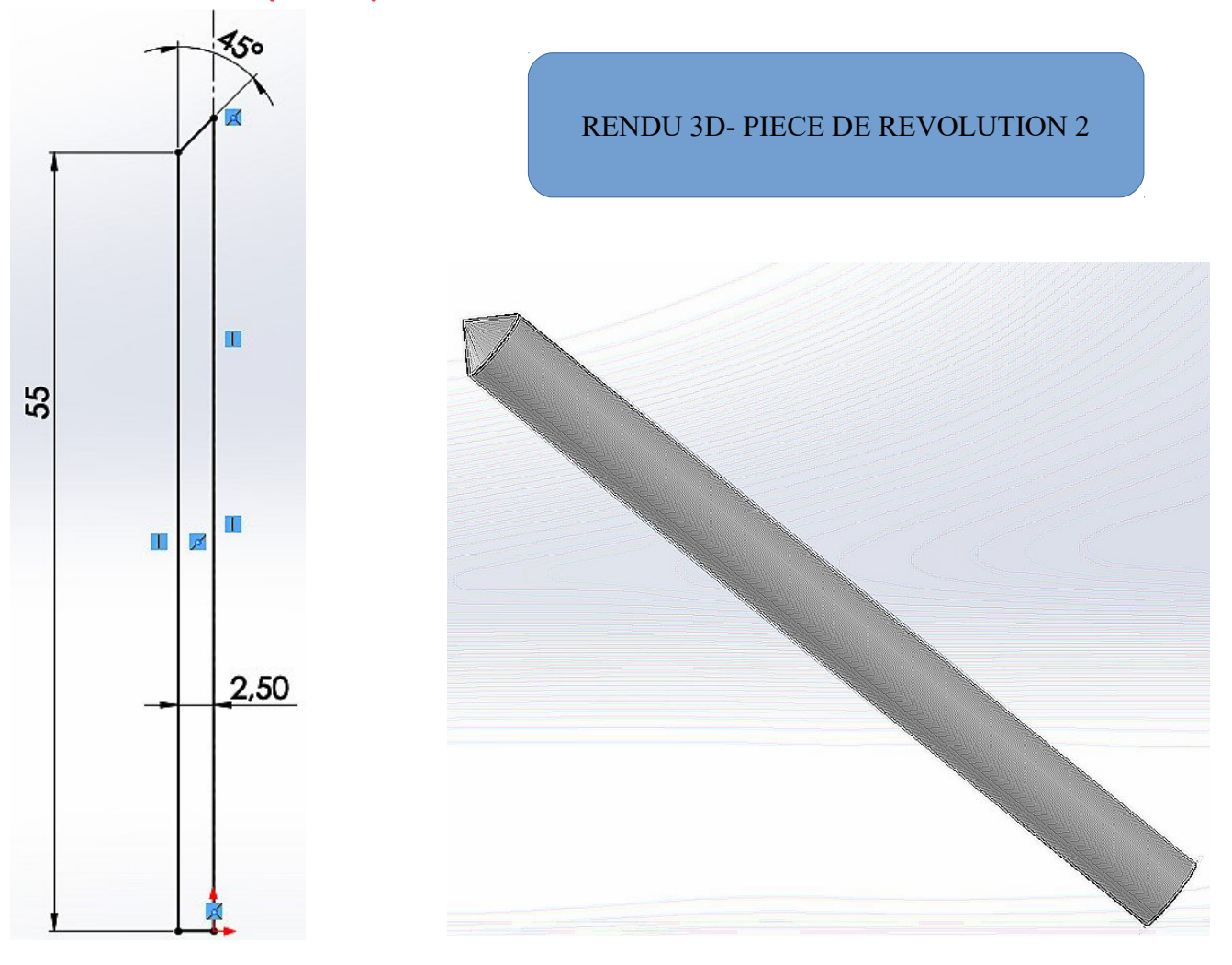

> <u>conception pièce de révolution #3 (fonction révolution) :</u>

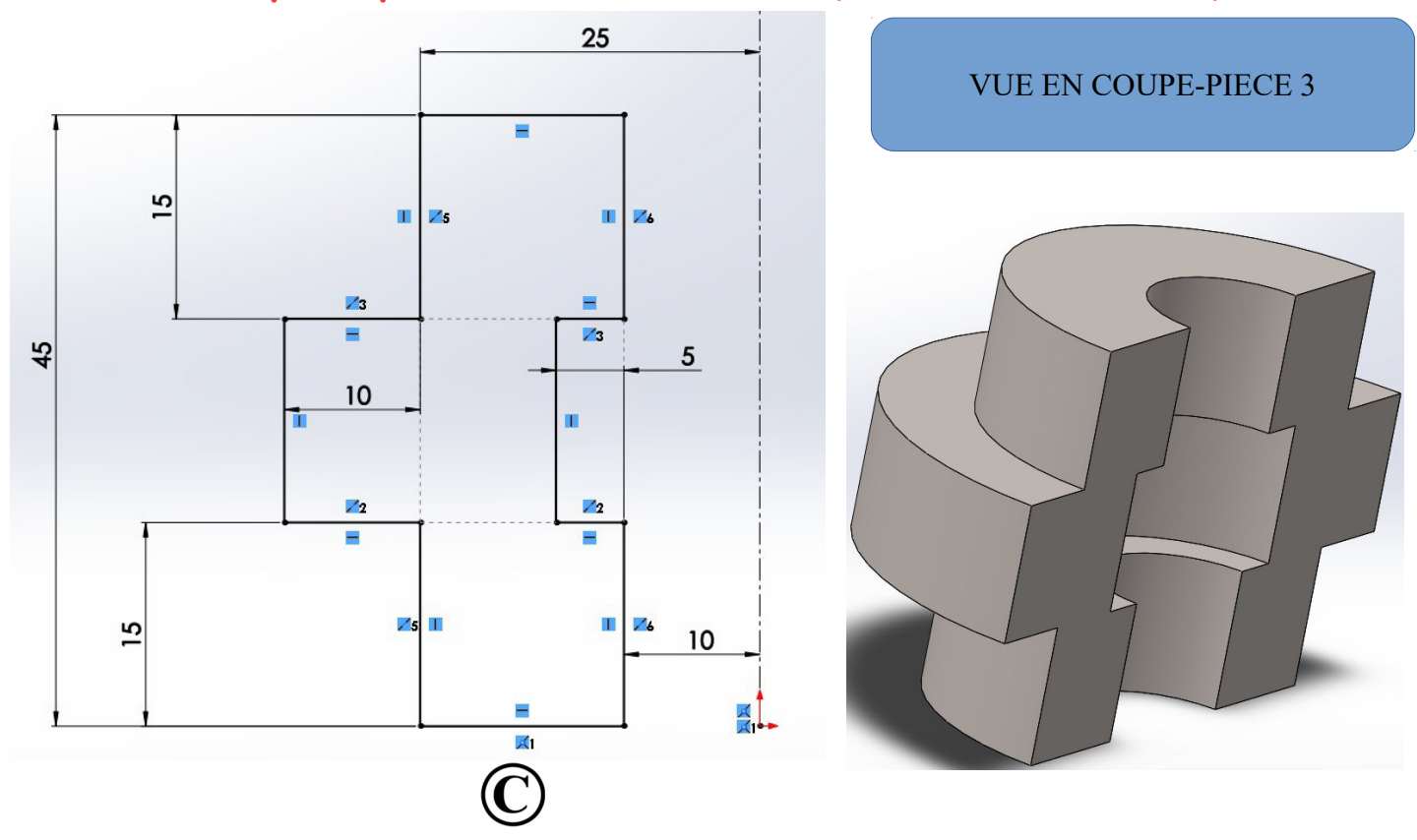

> conception pièce de révolution #4 ( fonction révolution) :

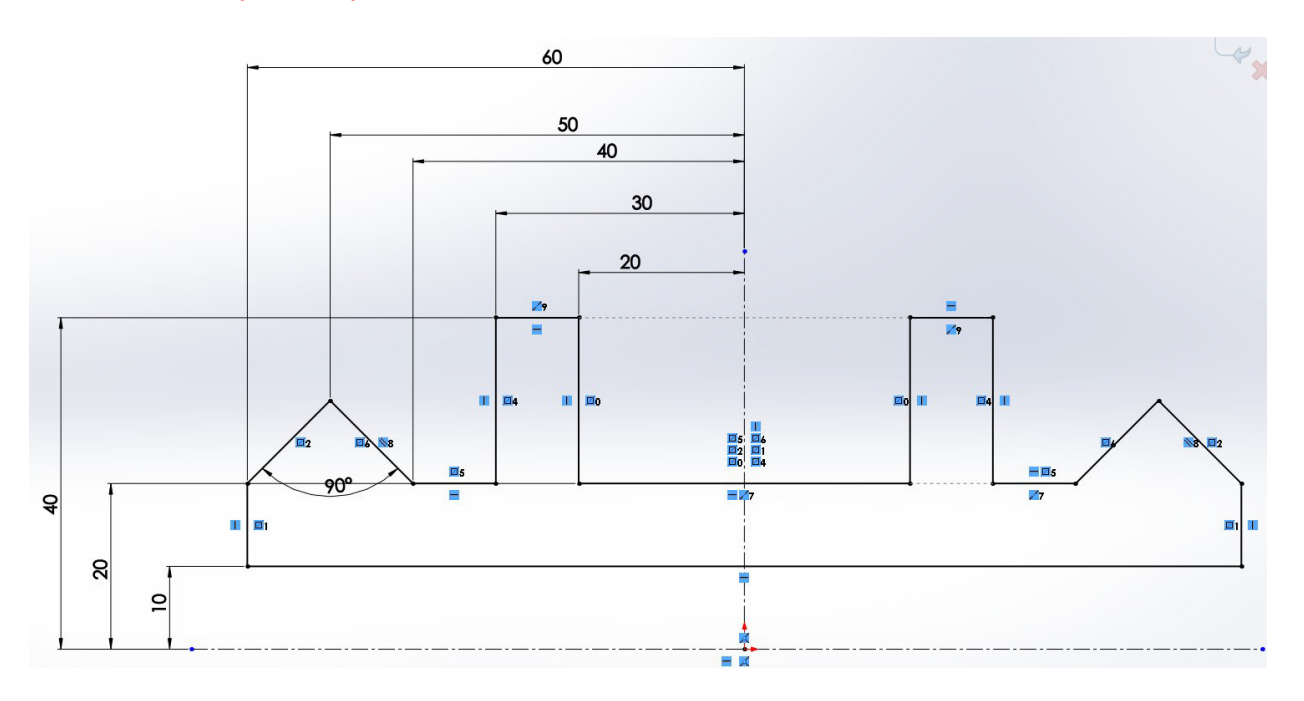

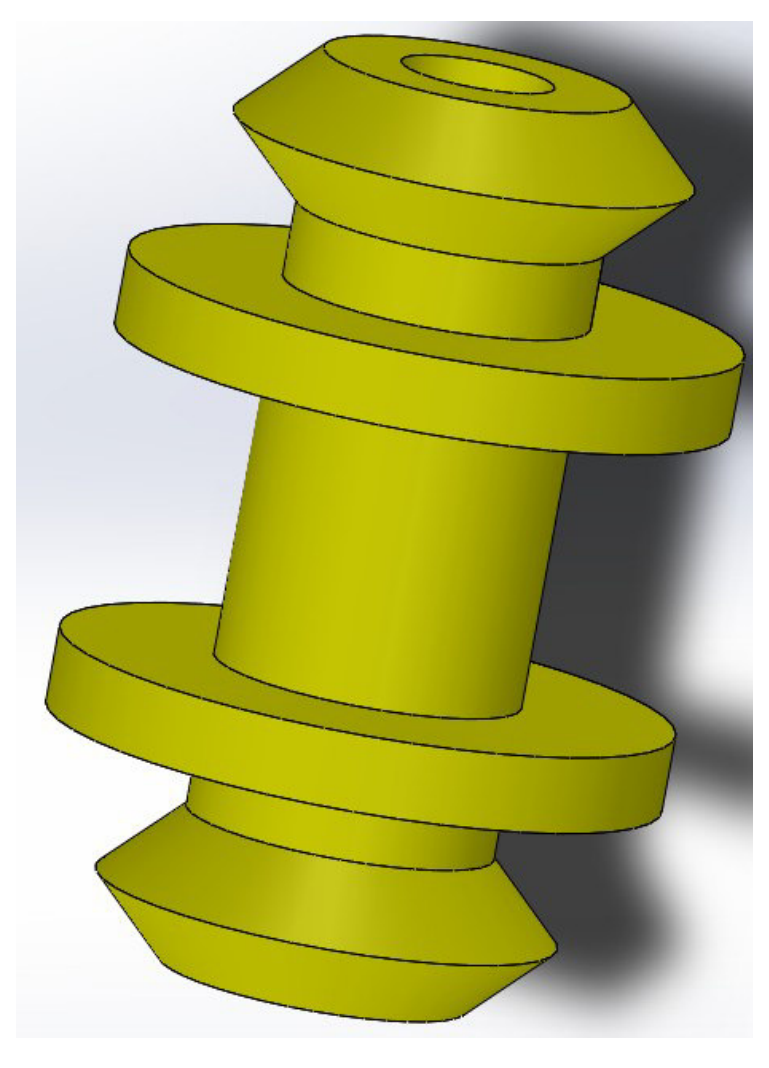

**RENDU 3D-PIECE 4** 

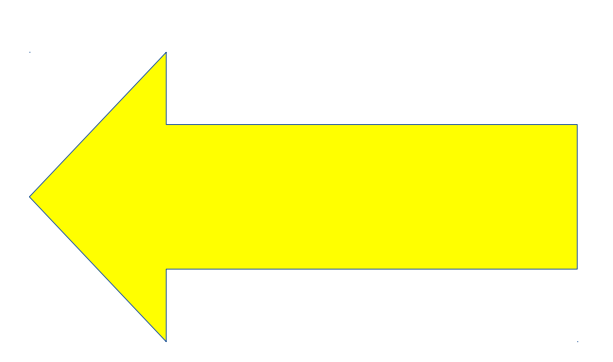

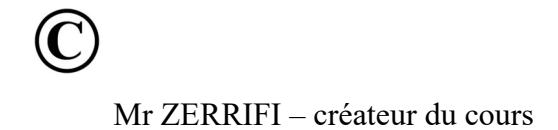

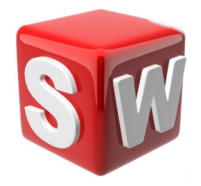

## <u>"activité 14 - concevoir un objet grâce à une fiche</u> <u>technique "</u>

### objectifs :

- 1. suivre les consignes de conception
- 2. concevoir sur solidworks un objet grâce à une fiche technique
- 3. savoir utiliser les outils extrusion, revolution ...

### LES CONSIGNES :

- chercher sur internet la fiche technique d'un objet
  ( par exemple : un iphone , un meuble ikea ....)
- 2. le plus important est de trouver une fiche technique sur laquelle se trouve les dimensions de l'objet
- 3. vous devez tenter de reproduire cet objet sur solidworks en respectant les dimensions trouvées.
- 4. Il peut manquer des dimensions ; dans ce cas mettre des dimensions se rapprochant le plus de la réalité.
- 5. Ci-dessous un exemple de caractéristiques techniques !

| iPhone 7              |                                       | Présentation iOS Caractéristiques techniques |  |
|-----------------------|---------------------------------------|----------------------------------------------|--|
|                       |                                       |                                              |  |
| Capacité <sup>2</sup> | 32 Go                                 | 32 Go                                        |  |
|                       | 128 Go                                | 128 Go                                       |  |
|                       | 256 Go                                | 256 Go                                       |  |
|                       |                                       |                                              |  |
|                       | Le modèle noir de jais est disponible | exclusivement en capacités de 128 et 256 Go. |  |
|                       |                                       |                                              |  |
|                       |                                       |                                              |  |
|                       |                                       |                                              |  |
| Dimensions et         |                                       | 770 mm                                       |  |
| poids <sup>3</sup>    | 138,3 mm                              | 67,1 mm<br>158,2 mm                          |  |
|                       |                                       |                                              |  |
|                       |                                       |                                              |  |
|                       | 71 mr                                 | 7.3 mm                                       |  |
|                       |                                       |                                              |  |
|                       |                                       |                                              |  |
|                       | Polas : 138 g                         | <b>Poids :</b> 188 g                         |  |
|                       |                                       |                                              |  |
|                       | $\mathbf{U}$                          |                                              |  |
|                       | Mr ZERRI                              | FI – créateur du cours                       |  |

<u>"activité 15 - concevoir des pièces de révolution</u> <u>complexe-partie 2</u>

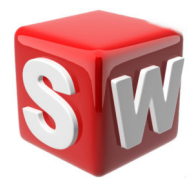

### objectifs :

- 1. suivre les consignes de conception
- 2. concevoir sur solidworks des pièces de révolution complexe
- 3. savoir utiliser les outils révolution ...
- votre travail : réaliser les pièces en utilisant REVOLUTION

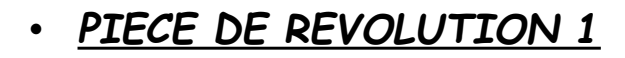

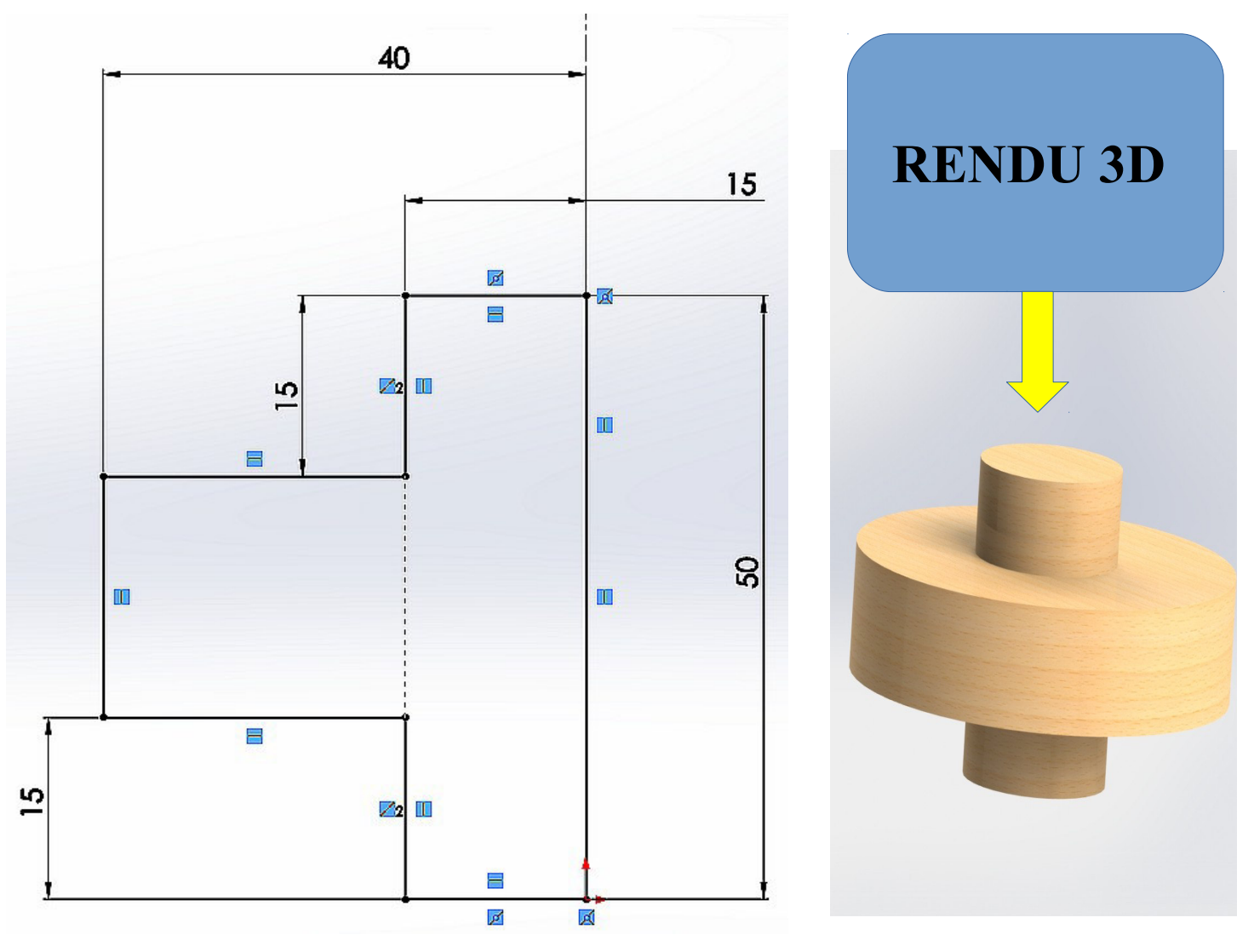

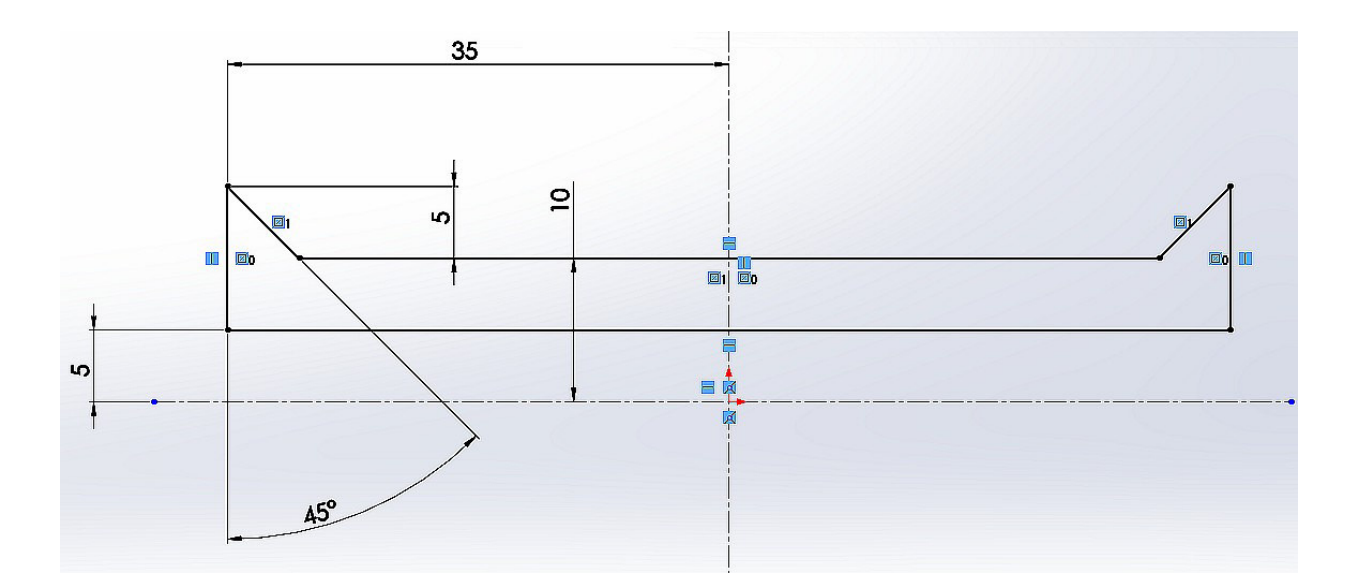

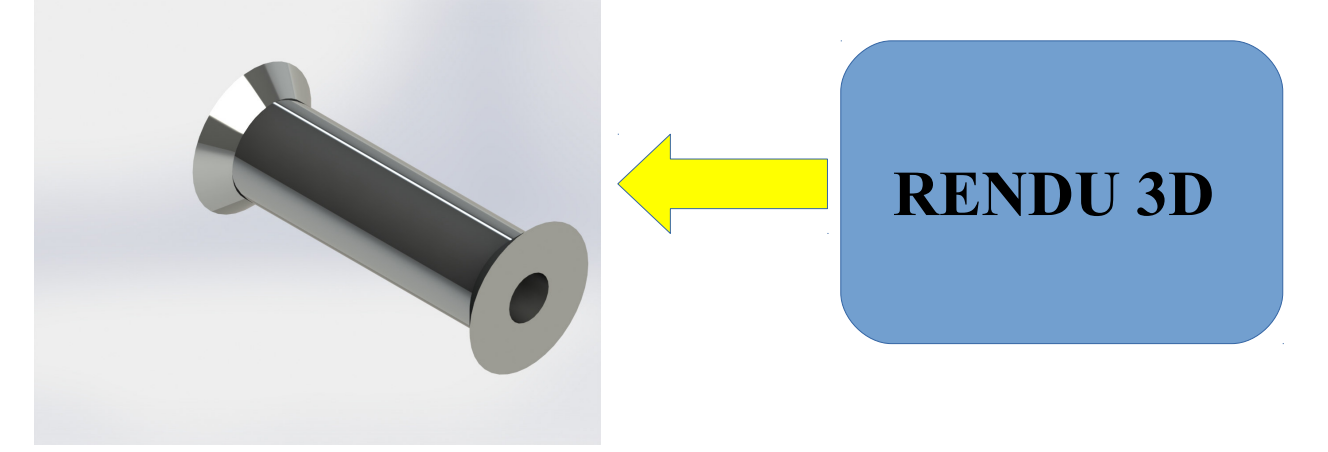

## • PIECE DE REVOLUTION 3

C

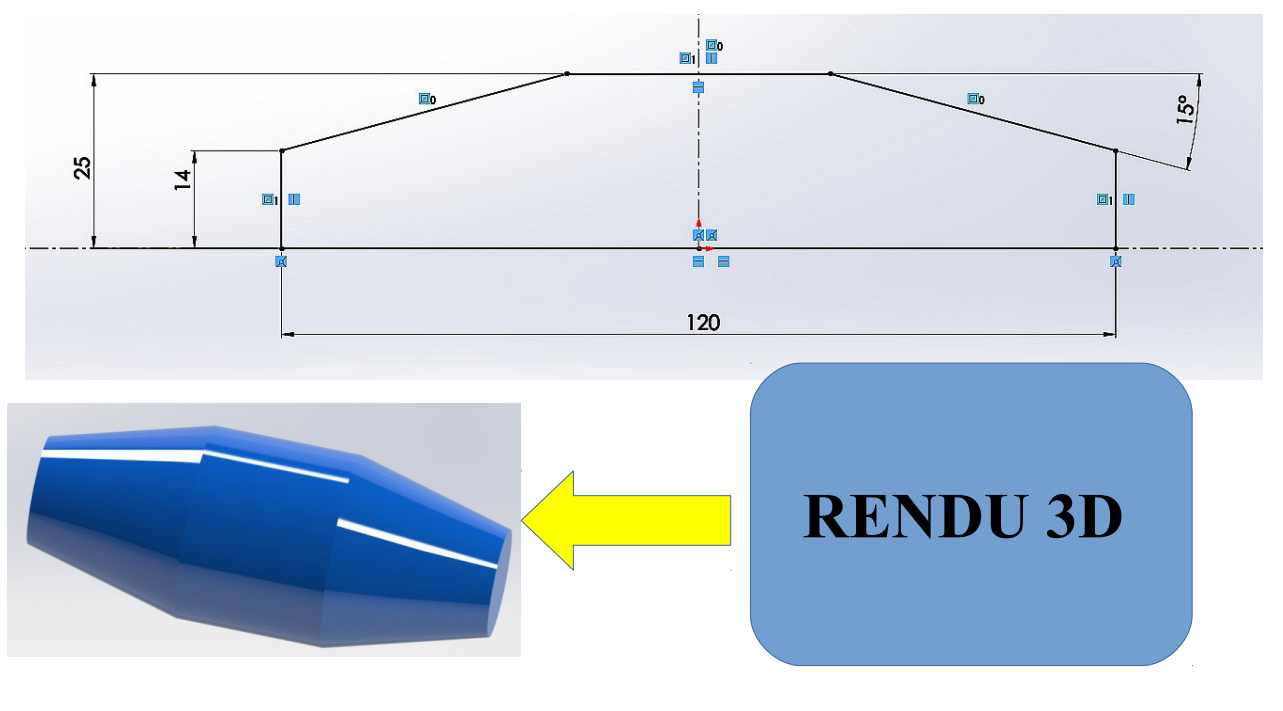

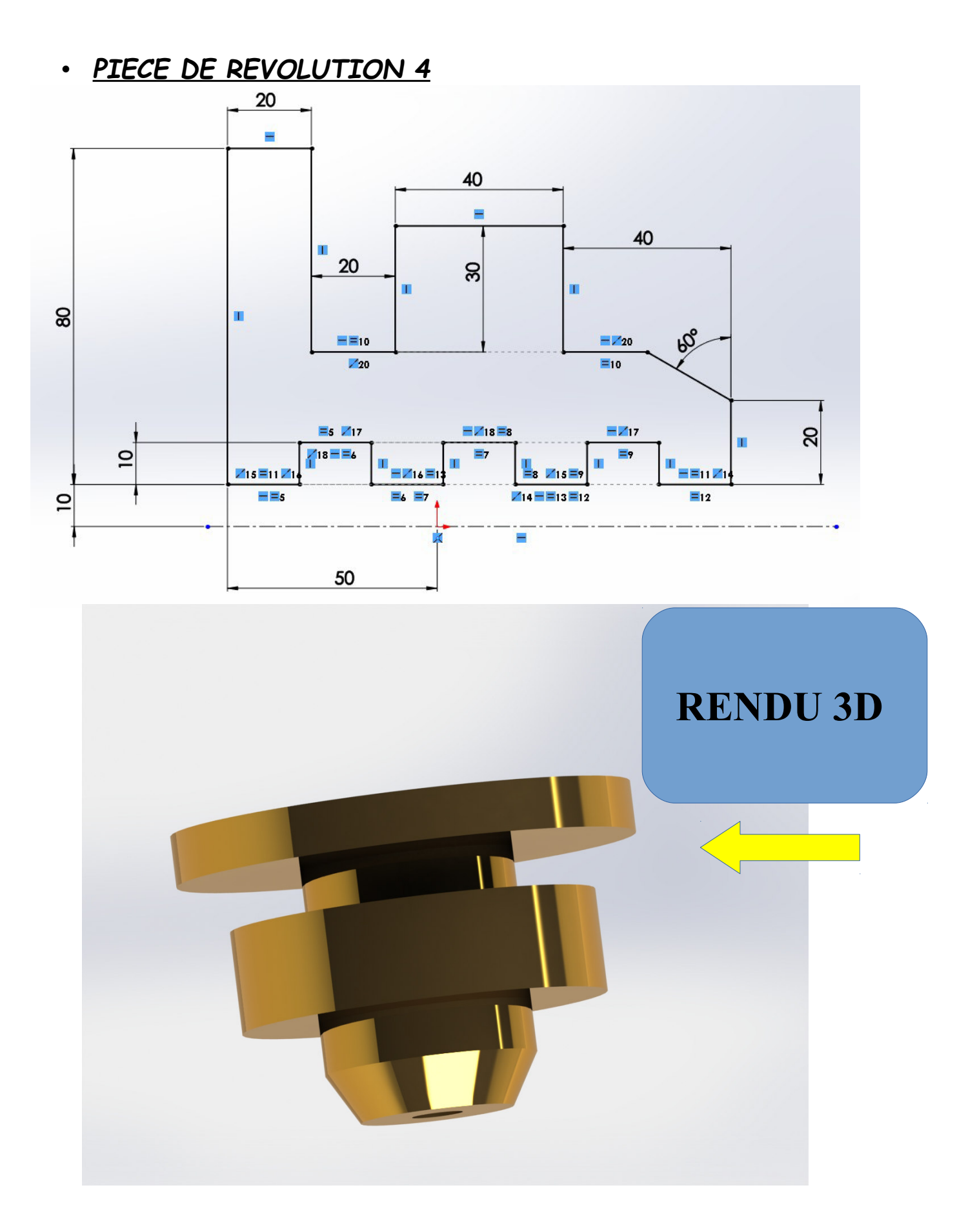

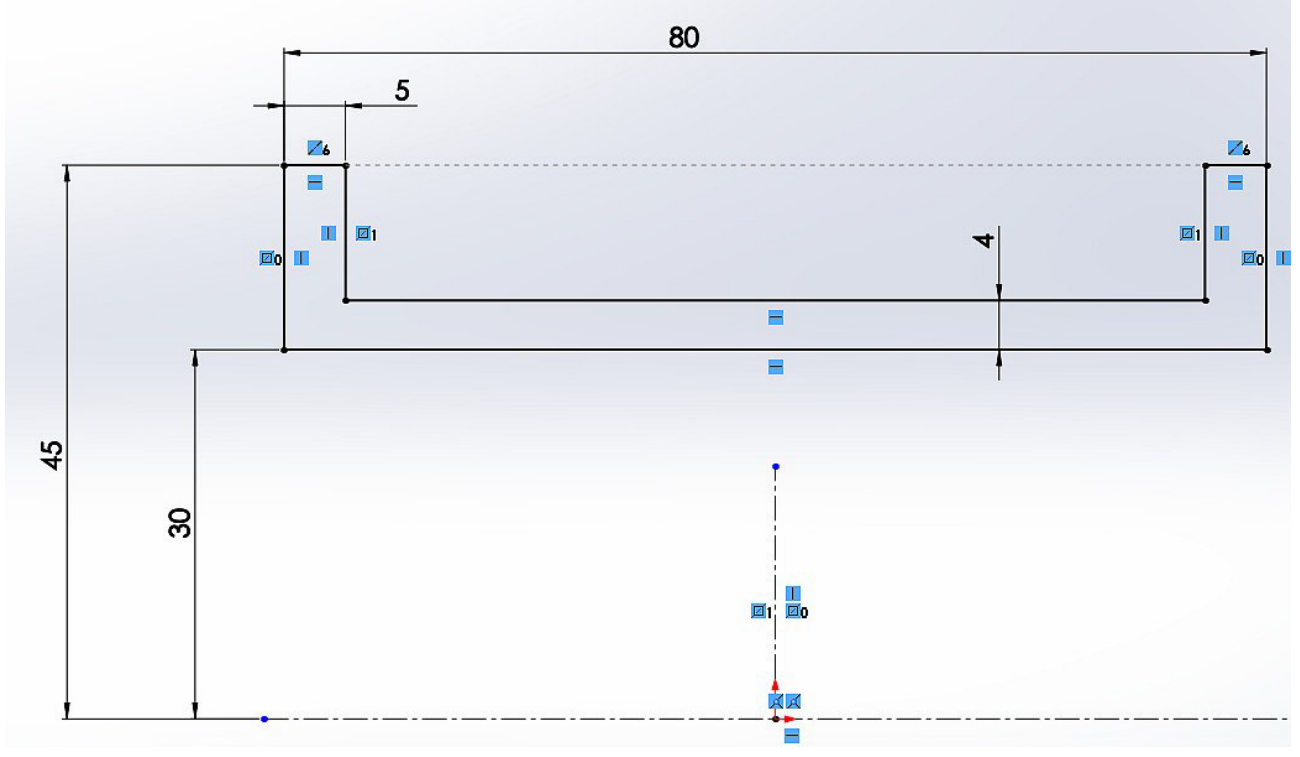

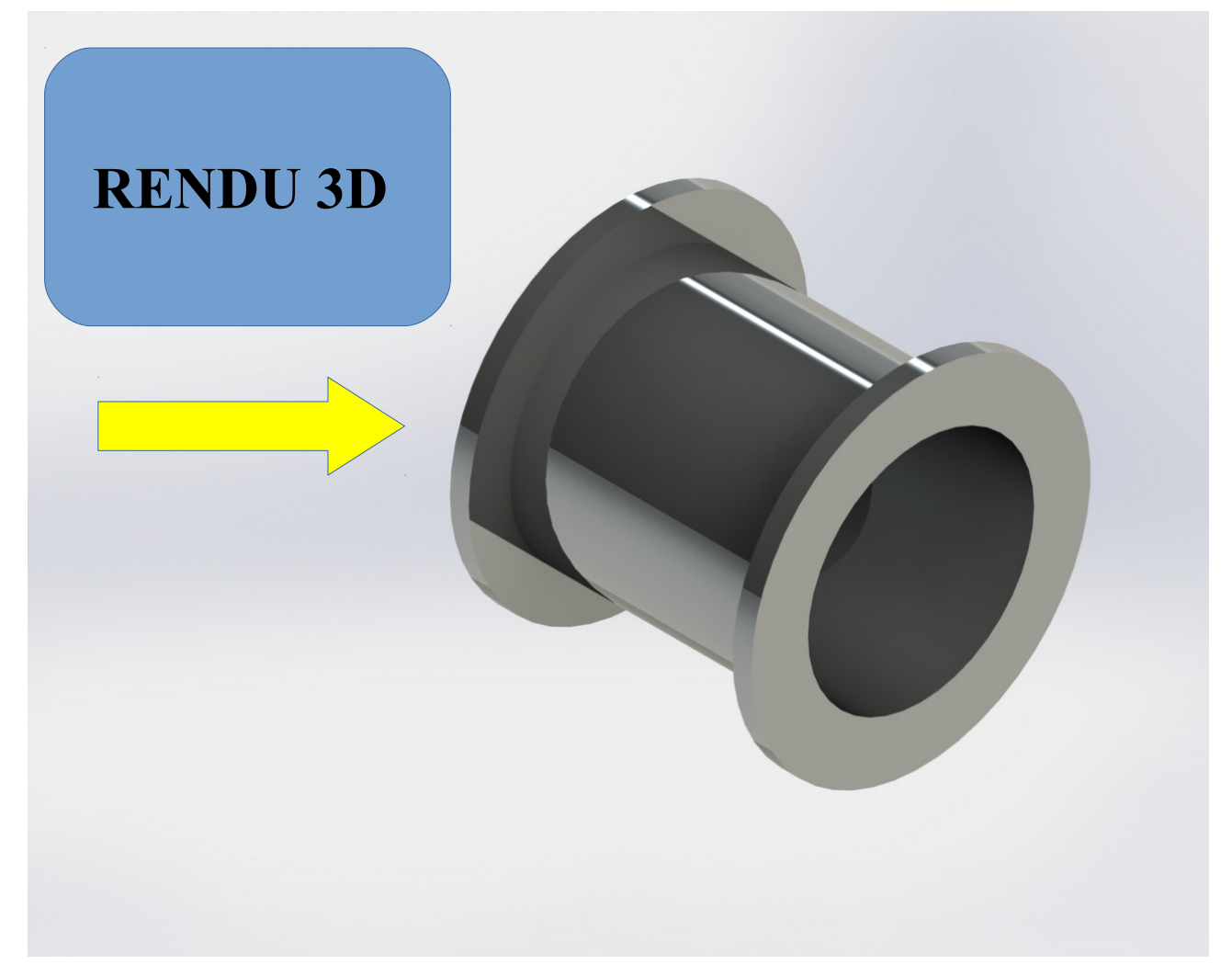

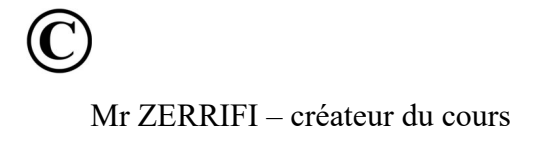

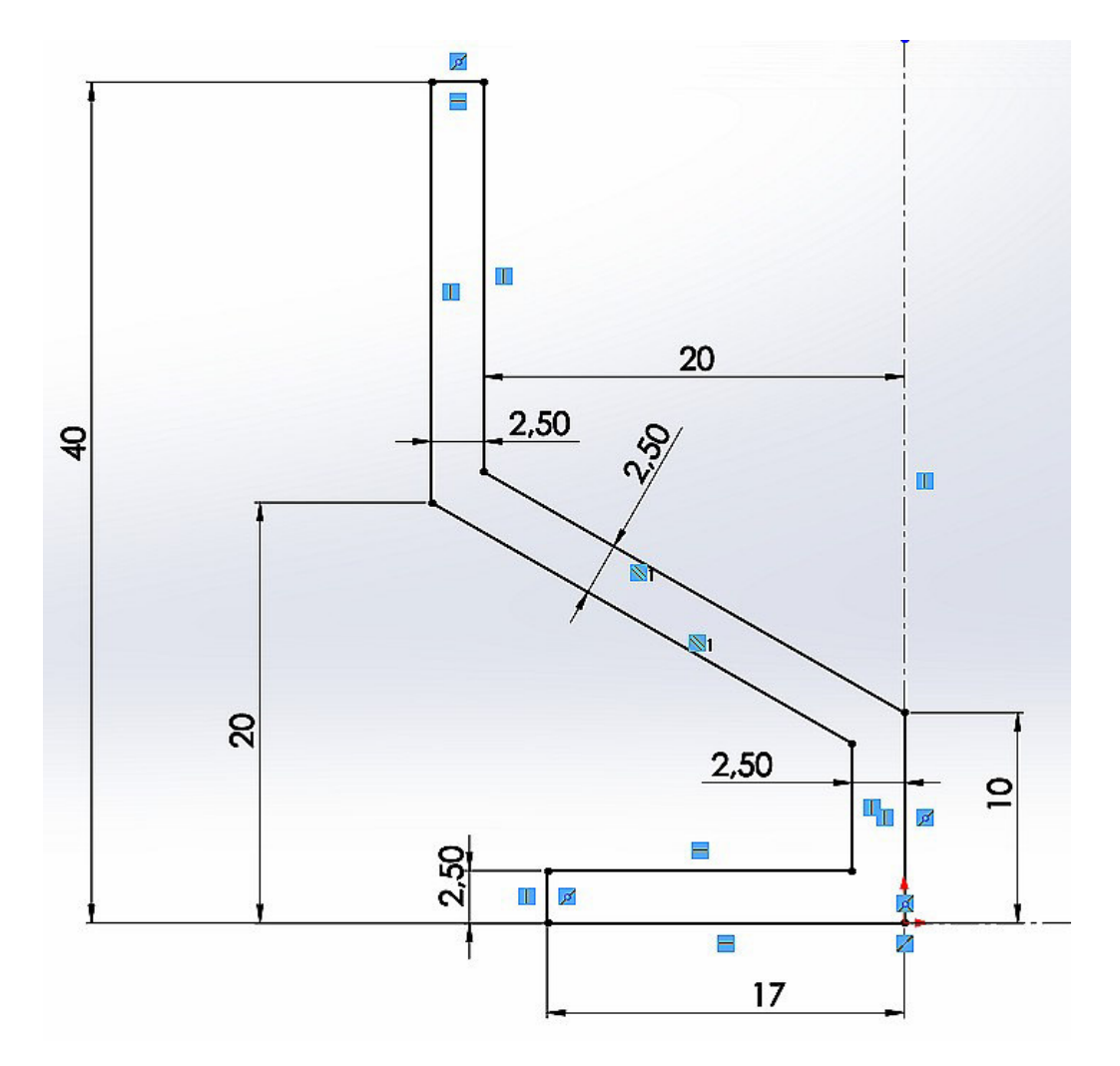

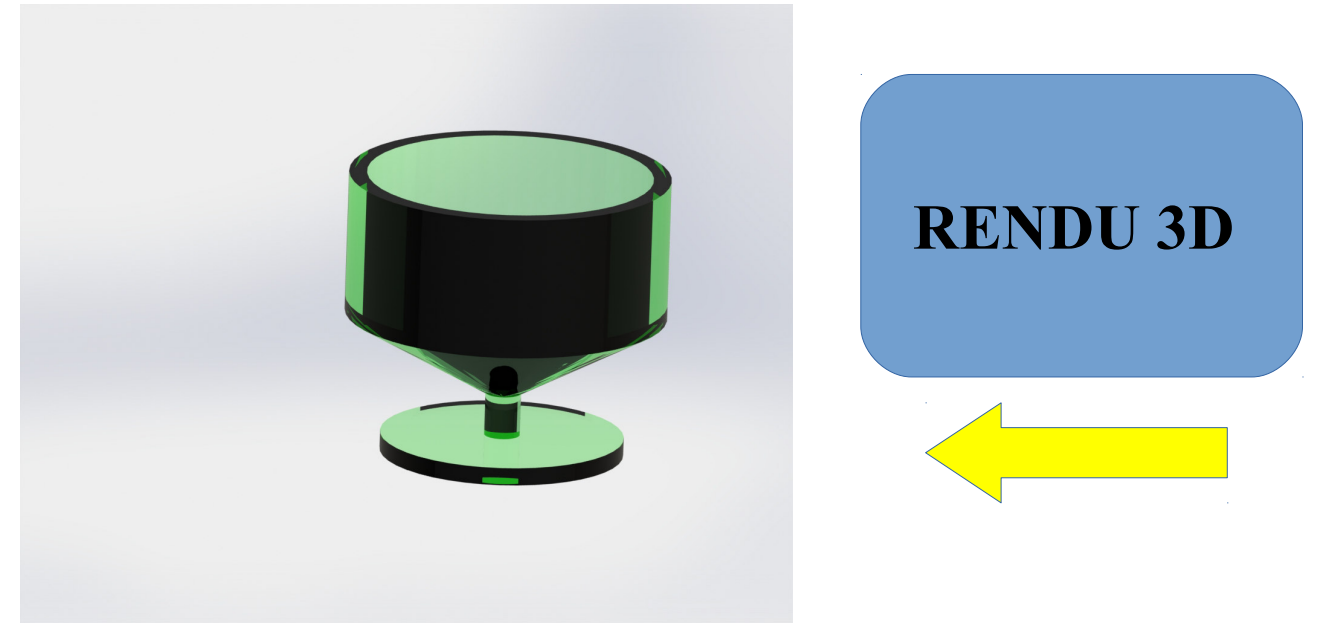

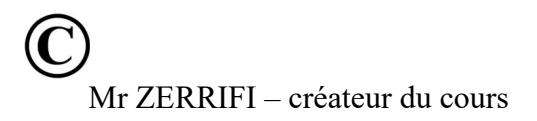

• PIECE DE REVOLUTION 7

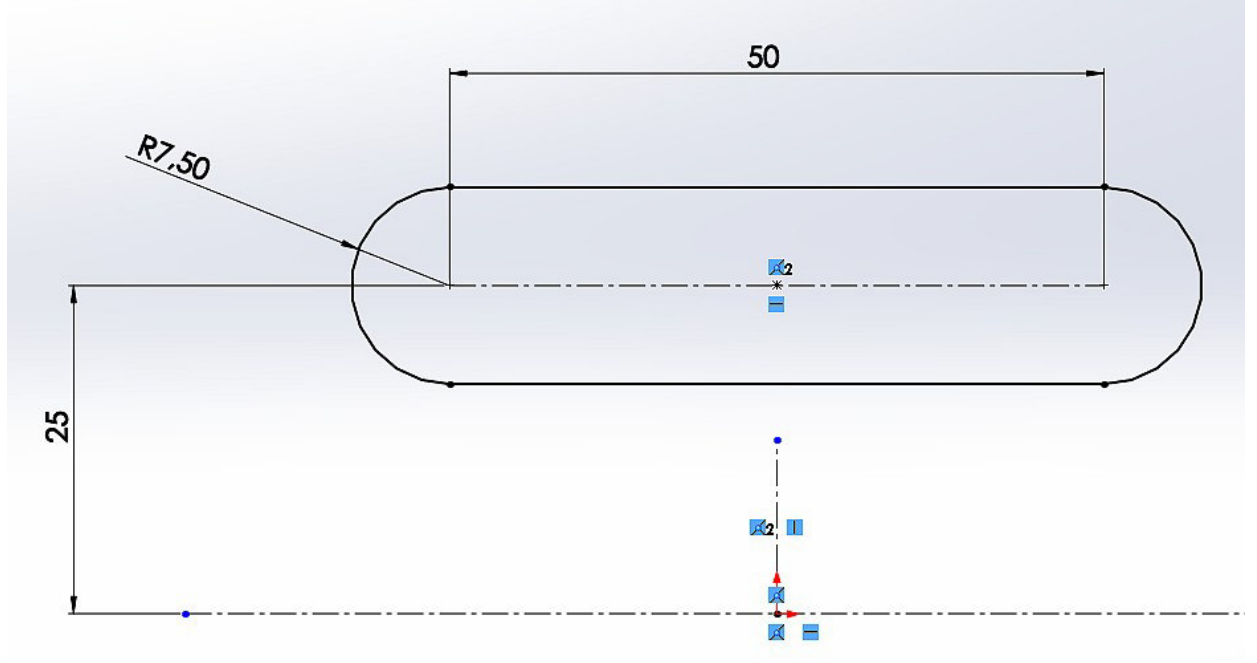

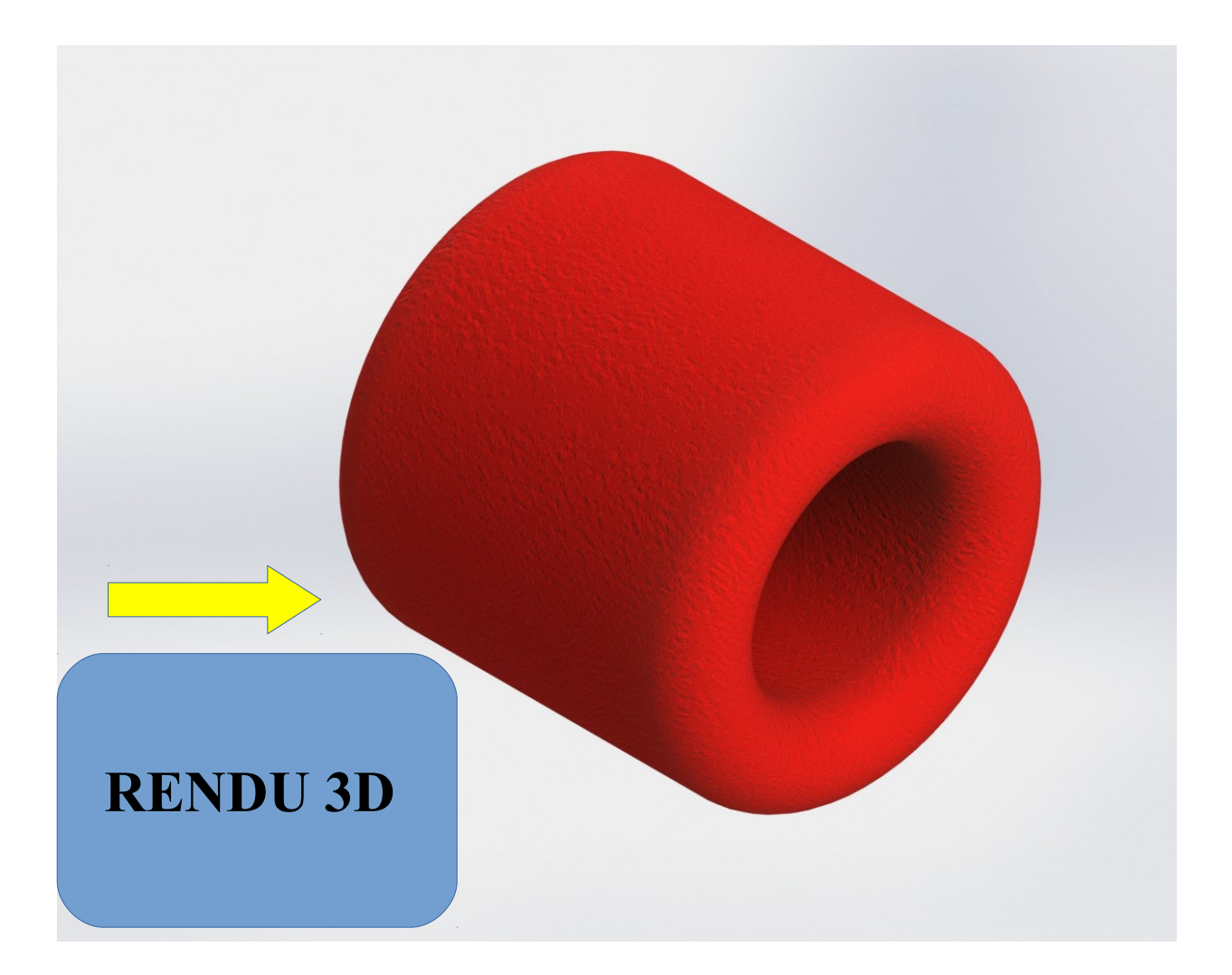

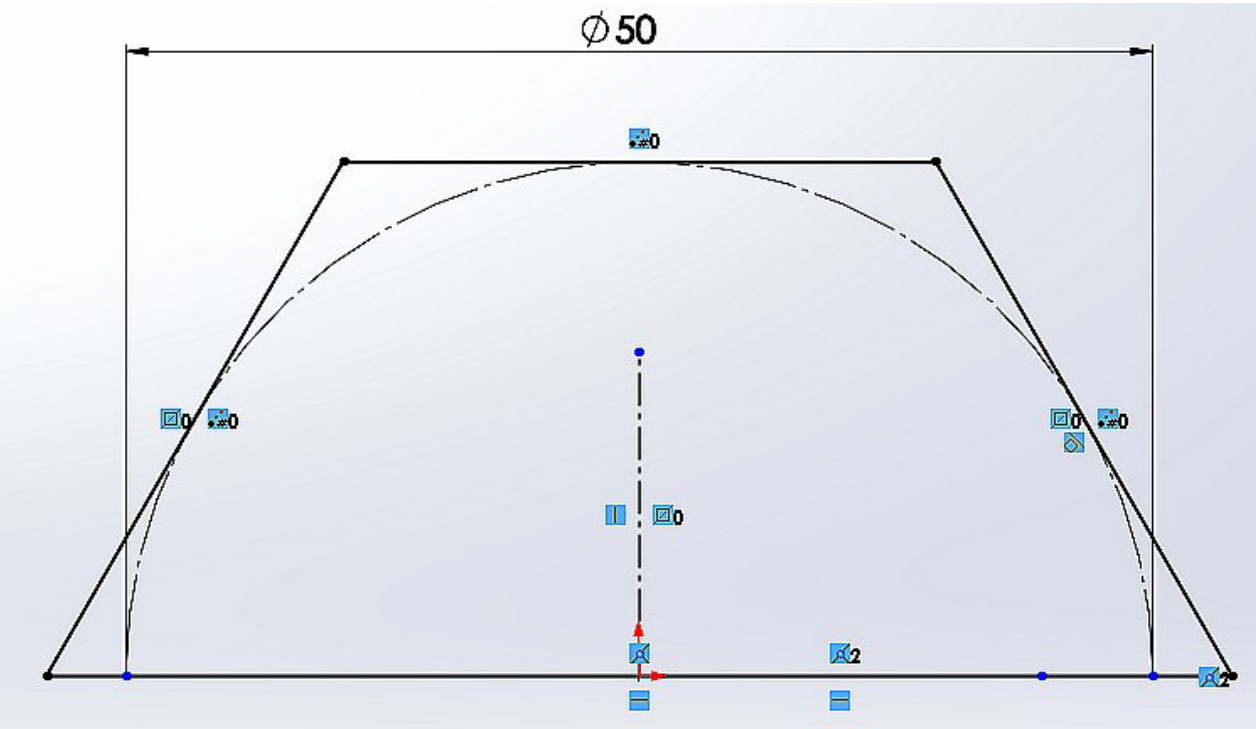

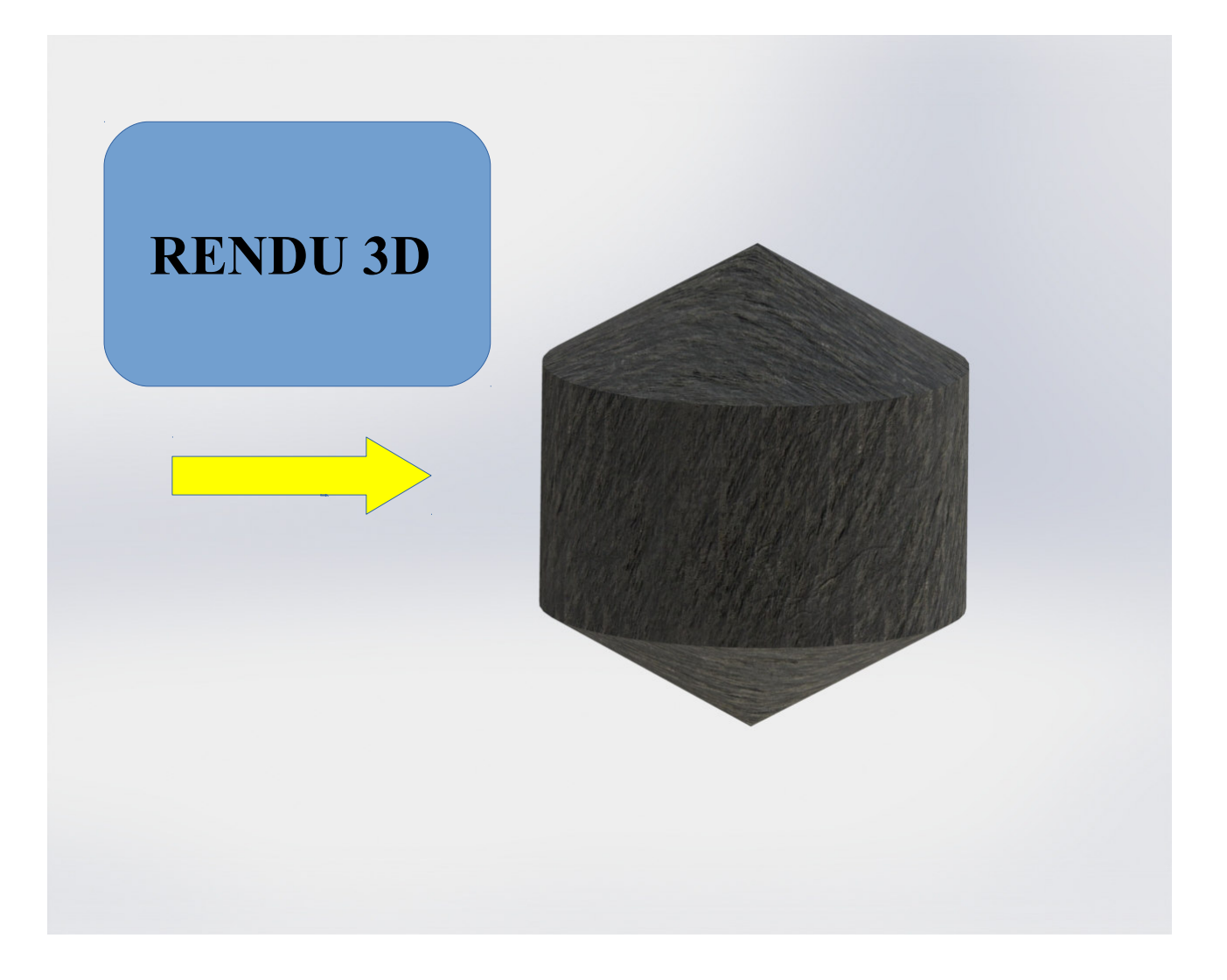

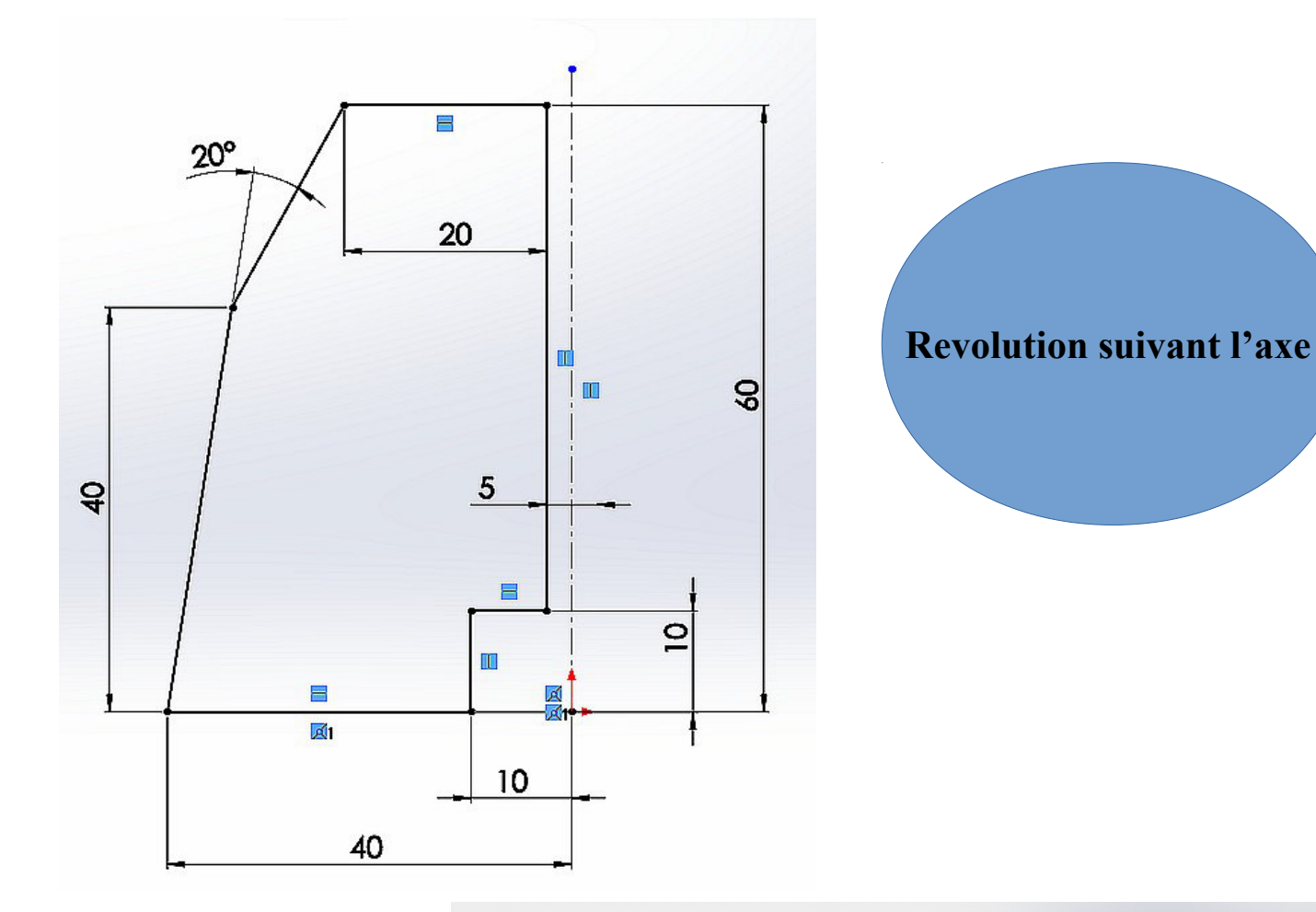

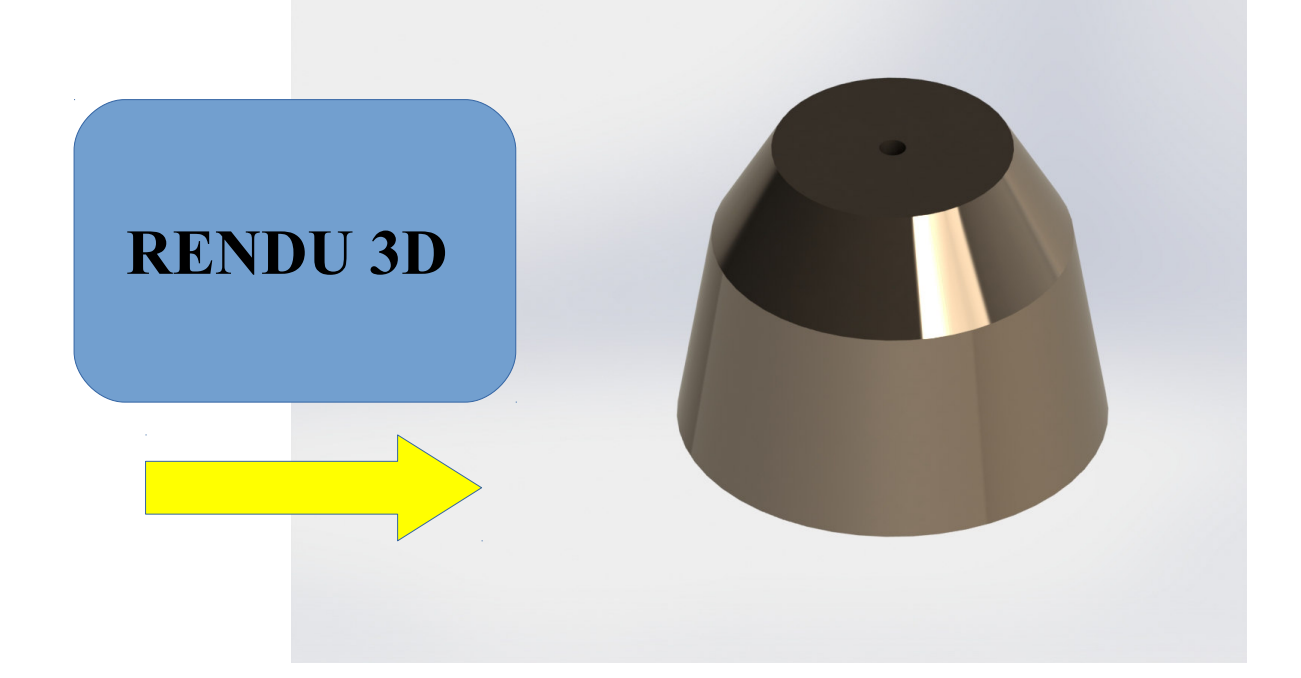

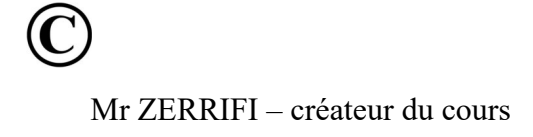

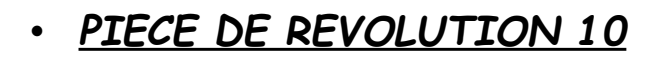

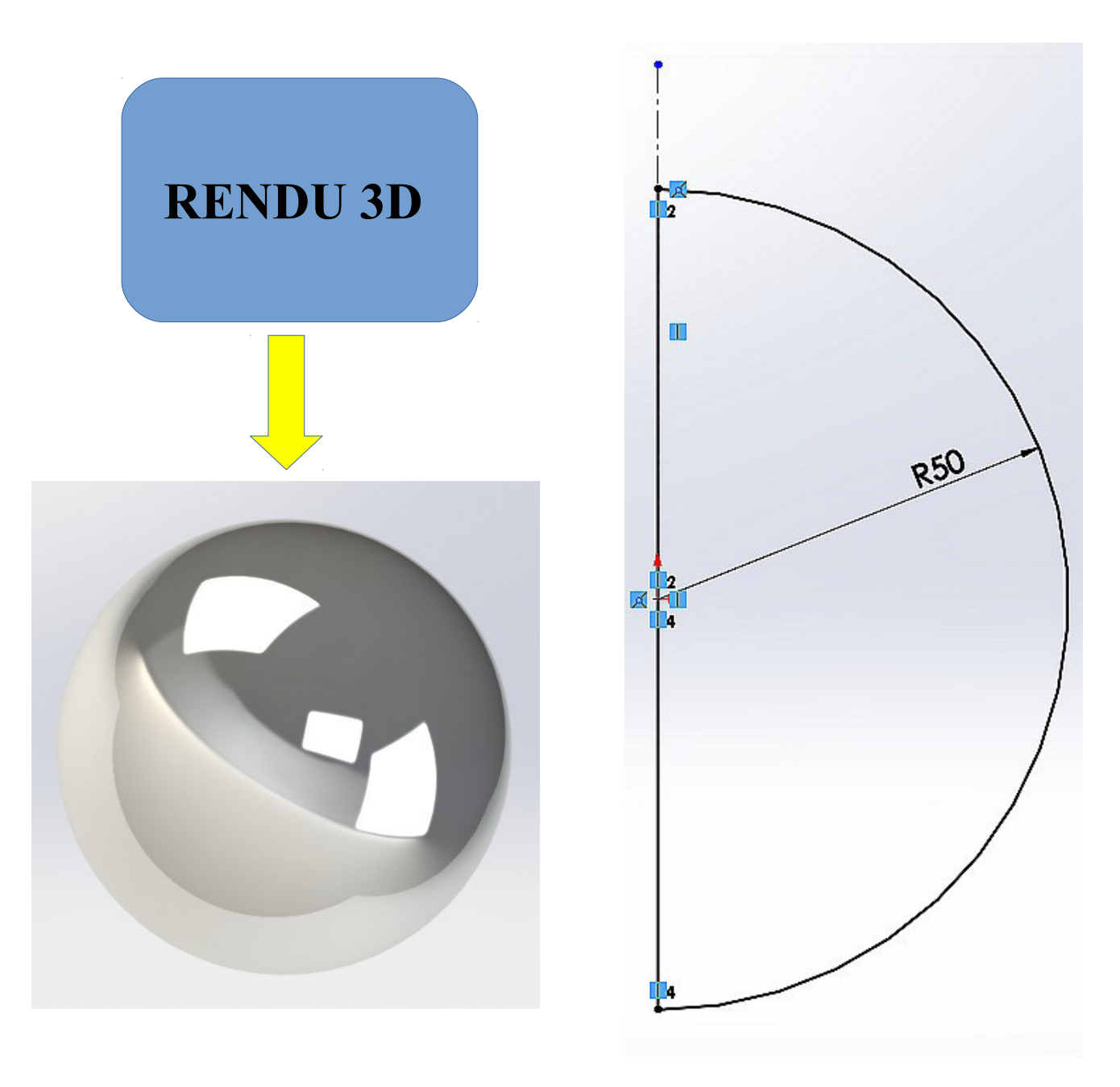